# How to connect to a localdatastore with DBVisualizer

## Steps

1. Download and install the latest 64-bit DBVisualizer from the download section of http://www.dbvis.com/.

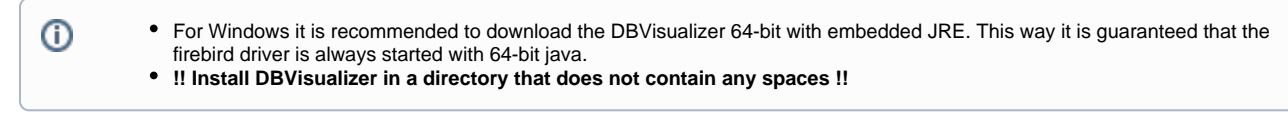

- 2. Extract dbvis\_addons.zip into the DBVisualizer installation directory (e.g. jdbc subfolder and dlls are copied into the DBVisualizer installation directory).
- 3. Start DBVisualizer (e.g. ignore / close the DriverManager).
- 4. Import dbvis\_settings.jar using File->Import settings. Restart when DBVisualizer prompts to restart.
- 5. In the list of connections, right-Click on a suitable connection example and duplicate it.
- 6. Edit the new connection and put in the correct connection details.
- 7. If the connection doesn't work because of some Java class couldn't be loaded: add the DbVisualizer installation dir to the PATH system
- environment variable (either using Windows Explorer or using setx /m command)

#### Example urls for each local datastore database

#### Derby

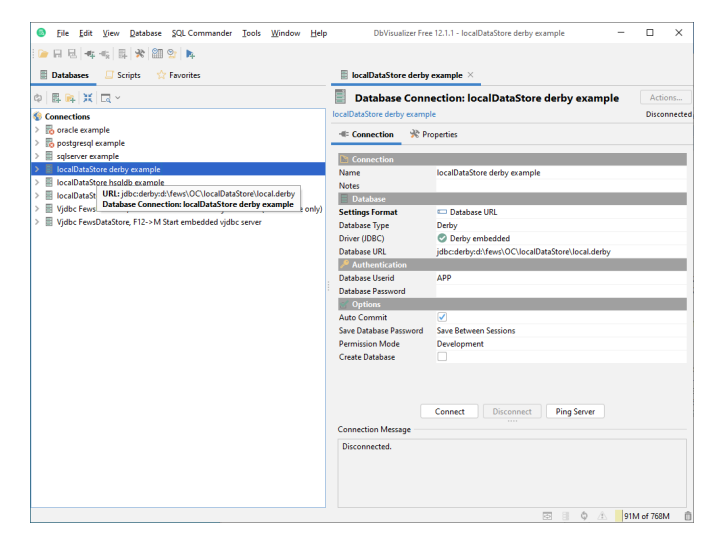

jdbc:derby:d:\fews\OC\localDataStore\local.derby

#### Firebird

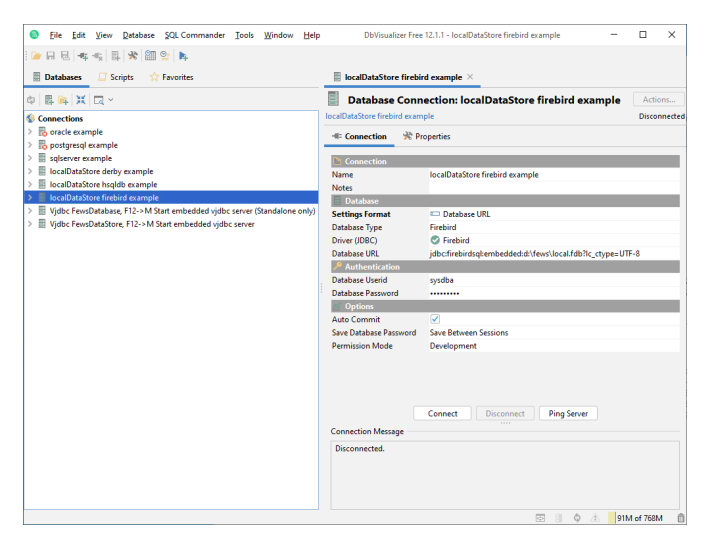

jdbc:firebirdsql:embedded:d:\fews\OC\localDataStore\local.fdb?lc\_ctype=UTF-8

### Hsqldb

| 🖩 Databases 📮 Scripts 🏫 Favorites                                                                                                    | localDataStore hsqldt               | o example ×                              |             |
|----------------------------------------------------------------------------------------------------|-------------------------------------|------------------------------------------|-------------|
| ¢   鼎 №   ¥   □ ×                                                                                                    | Database Conn                       | ection: localDataStore hsqldb example    | Actions     |
| § Connections                                                                                                    | localDataStore hsqldb example       |                                          | Disconnecte |
| > 🐻 oracle example                                                                                                    | 🐗 Connection 🛛 🧩 Pr                 | operties                                 |             |
| > Kopostgresql example                                                                                                    |                                     |                                          |             |
| > sqiserver example                                                                                                    | Connection                          |                                          |             |
| B localDataStore denoy example                                                                                                    | Name                                | localDataStore hsqldb example            |             |
| IncalDataStore Include example                                                                                                    | Notes                               |                                          |             |
| With Few Database F12, UPL: ide:/saidbiled/few:/local.broldb/broldb                                                                                                    | Database                            |                                          |             |
| Single Constant and State and State and S | tings Format                        | Database UKL                             |             |
|                                                                                                    | Driver (IDDC)                       | A USOL DB analysided                     |             |
|                                                                                                    | Database URI                        | idhohealdhfilad\faur\lacal healdh\healdh |             |
|                                                                                                    | Authentication                      | Japonsquarmed devisionantsquartisquar    |             |
|                                                                                                    | Database Userid                     | SA                                       |             |
|                                                                                                    | Database Password                   |                                          |             |
|                                                                                                    | of Options                          |                                          |             |
|                                                                                                    | Auto Commit                         |                                          |             |
|                                                                                                    | Save Database Password              | Save Between Sessions                    |             |
|                                                                                                    | Permission Mode                     | Development                              |             |
|                                                                                                    | Connection Message<br>Disconnected. | Connect Disconnect Ping Server           |             |

jdbc:hsqldb:file:d:\fews\OC\localDataStore\local.hsqldb\hsqldb